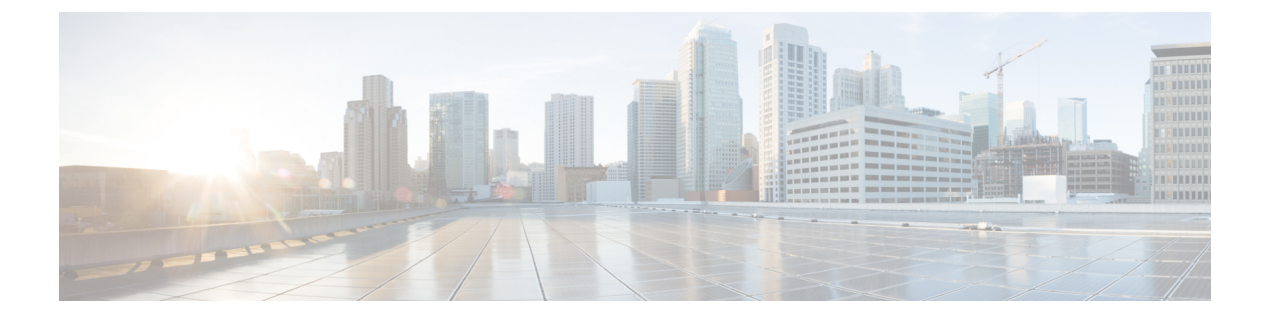

# プロシキ ARP

この章は、次の内容で構成されています。

- プロキシ ARP について (1ページ)
- •注意事項と制約事項(8ページ)
- プロキシ ARP がサポートされている組み合わせ (9ページ)
- 拡張 GUI を使用したプロキシ ARP の設定 (9 ページ)
- ・プロキシ ARP は、Cisco NX-OS スタイル CLI を使用しての設定 (10ページ)

# プロキシARP について

Cisco ACI のプロキシ ARP は、ネットワークまたはサブネット内のエンドポイントが、別のエ ンドポイントの MAC アドレスを知らなくても、そのエンドポイントと通信できるようにしま す。プロキシ ARP はトラフィックの宛先場所を知っており、代わりに、最終的な宛先として 自身の MAC アドレスを提供します。

プロキシARPを有効にするには、EPG 内エンドポイント分離を EPG で有効にする必要があり ます。詳細については、次の図を参照してください。EPG 内エンドポイント分離と Cisco ACI の詳細については、「*Cisco ACI* 仮想化ガイド」を参照してください。

#### 図 1: プロキシ ARP および Cisco APIC

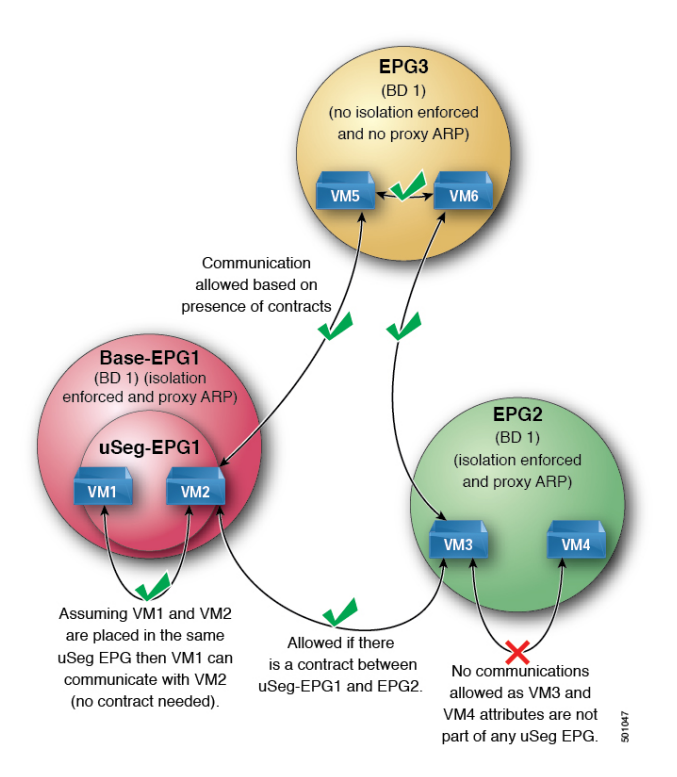

Cisco ACI ファブリック内のプロキシ ARP は従来のプロキシ ARP とは異なります。通信プロ セスの例として、プロキシ ARP が EPG で有効になっているとき、エンドポイント A が ARP 要求をエンドポイント B に送信し、エンドポイント B がファブリック内で学習される場合、 エンドポイント A はブリッジドメイン (BD) MAC からプロキシ ARP 応答を受信します。エ ンドポイント A が B、エンドポイントの ARP 要求を送信し、エンドポイント B はすでに ACI ファブリック内で学習しない場合は、ファブリックはプロキシ ARP の BD 内で要求を送信し ます。エンドポイント B は、ファブリックに戻る要求、このプロキシ ARP に応答します。こ の時点では、ファブリック内で学習します。エンドポイント A は、エンドポイント B に別の ARP 要求を送信する場合、ファブリックはプロキシ ARP 応答から送信 BD mac です。

次の例ではプロキシ ARP 解像度がクライアント VM1 と VM2 間の通信の手順します。

1. VM2 通信を VM1 が必要です。

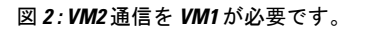

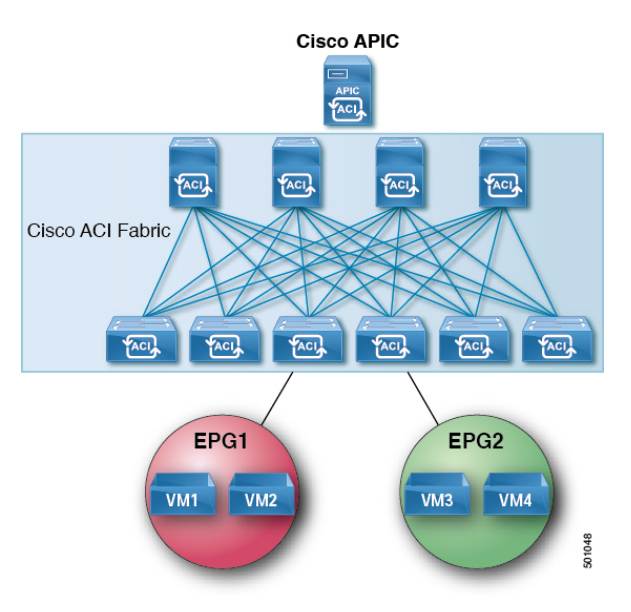

#### 表 1: ARP 表の説明

| デバイス      | 状態             |
|-----------|----------------|
| VM1       | IP = * MAC = * |
| ACIファブリック | IP = *MAC = *  |
| VM2       | IP = * MAC = * |

2. VM1 は、ブロードキャスト MAC アドレスとともに ARP 要求を VM2 に送信します。

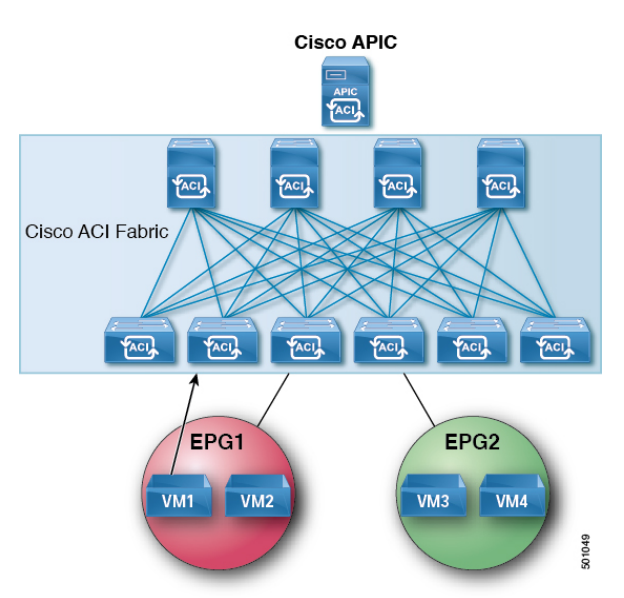

図 3: VM1 はブロードキャスト MAC アドレスとともに ARP 要求を VM2 に送信します

#### 表 2: ARP 表の説明

| デバイス       | 状態                         |
|------------|----------------------------|
| VM1        | IP = VM2 IP; MAC = ?       |
| ACI ファブリック | IP = VM1 IP; MAC = VM1 MAC |
| VM2        | IP = *MAC = *              |

3. ACI ファブリックは、ブリッジドメイン (BD) 内のプロキシ ARP 要求をフラッディング します。

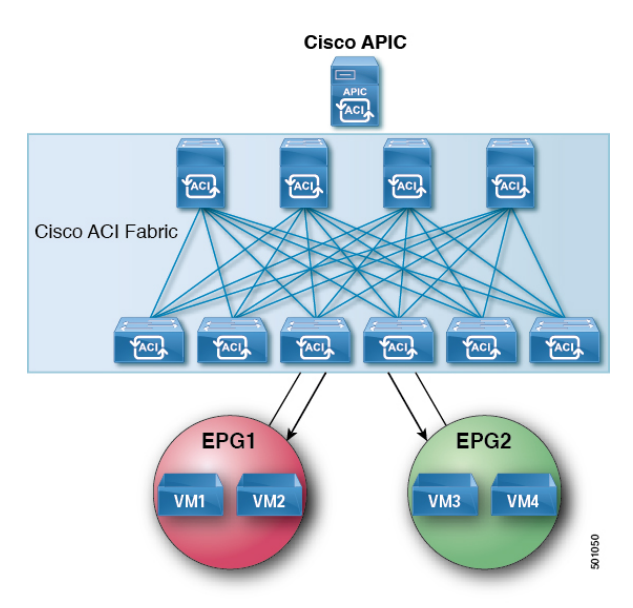

図 4: ACI ファブリックは BD 内のプロキシ ARP 要求をフラッディングします

#### 表 3: ARP 表の説明

| デバイス       | 状態                         |
|------------|----------------------------|
| VM1        | IP = VM2 IP; MAC = ?       |
| ACI ファブリック | IP = VM1 IP; MAC = VM1 MAC |
| VM2        | IP = VM1 IP; MAC = BD MAC  |

4. VM2は、ARP応答をACIファブリックに送信します。

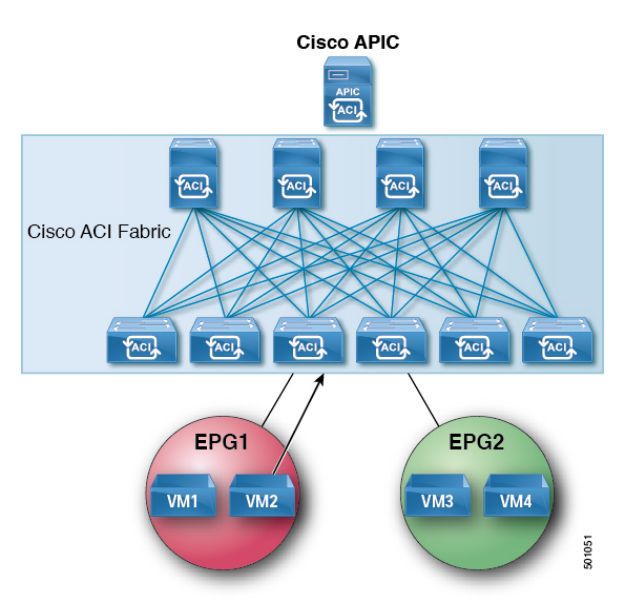

図 5: VM2は ARP 応答を ACI ファブリックに送信します

#### 表 4: ARP 表の説明

| デバイス       | 状態                         |
|------------|----------------------------|
| VM1        | IP = VM2 IP; MAC = ?       |
| ACI ファブリック | IP = VM1 IP; MAC = VM1 MAC |
| VM2        | IP = VM1 IP; MAC = BD MAC  |

## 5. VM2 が学習されます。

図 6: VM2 が学習されます

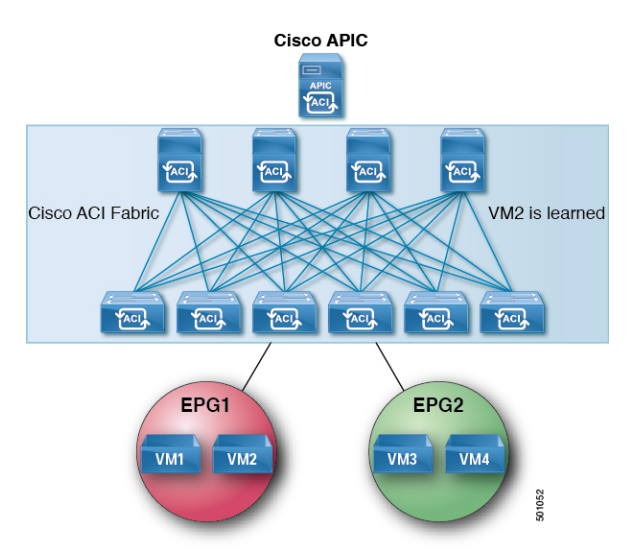

#### 表 5:ARP 表の説明

| デバイス      | 状態                         |
|-----------|----------------------------|
| VM1       | IP = VM2 IP; MAC = ?       |
| ACIファブリック | IP = VM1 IP; MAC = VM1 MAC |
|           | IP = VM2 IP; MAC = VM2 MAC |
| VM2       | IP = VM1 IP; MAC = BD MAC  |

6. VM1 は、ブロードキャスト MAC アドレスとともに ARP 要求を VM2 に送信します。

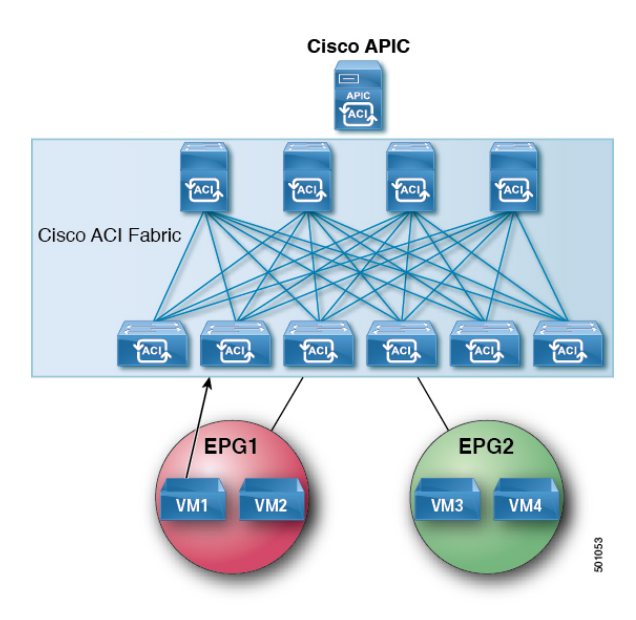

図 7: VM1 はブロードキャスト MAC アドレスとともに ARP 要求を VM2 に送信します

表 6:ARP 表の説明

| デバイス      | 状態                         |
|-----------|----------------------------|
| VM1       | IP = VM2 IP MAC = ?        |
| ACIファブリック | IP = VM1 IP; MAC = VM1 MAC |
|           | IP = VM2 IP; MAC = VM2 MAC |
| VM2       | IP = VM1 IP; MAC = BD MAC  |

7. ACIファブリックは、プロキシ ARP VMI への応答を送信します。

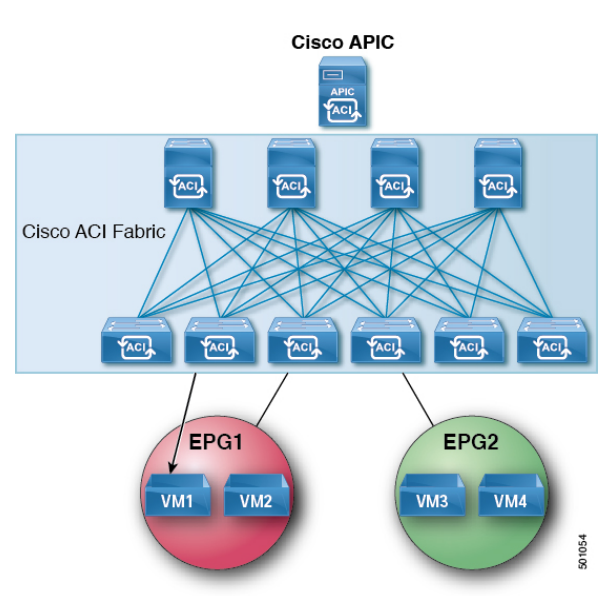

図 8: ACI ファブリック VM1 にプロキシ ARP 応答を送信します。

#### 表 7: ARP 表の説明

| デバイス       | 状態                         |
|------------|----------------------------|
| VM1        | IP = VM2 IP;MAC = BD MAC   |
| ACI ファブリック | IP = VM1 IP; MAC = VM1 MAC |
|            | IP = VM2 IP; MAC = VM2 MAC |
| VM2        | IP = VM1 IP; MAC = BD MAC  |

## 注意事項と制約事項

プロキシARPを使用すると、次のガイドラインと制限事項を考慮してください。

- プロキシ ARP は、隔離 Epg でのみサポートされます。EPG が隔離ではない場合、障害が 発生します。プロキシ ARP が有効になっていると隔離 Epg 内で発生する通信では、uSeg Epg を設定する必要があります。たとえば、隔離の EPG 内で別の IP アドレスを持つ複数 の Vm がある可能性があり、これらの Vm の IP address range(IP アドレス範囲、IP アドレ スの範囲) に一致する IP の属性を持つ uSeg EPG を設定することができます。
- 隔離されたエンドポイントを通常のエンドポイントと、定期的なエンドポイントを隔離の エンドポイントからの ARP 要求には、プロキシ ARP は使用しないでください。このよう な場合は、エンドポイントは、接続先の Vm の実際の MAC アドレスを使用して通信しま す。

# プロキシARP がサポートされている組み合わせ

次のプロキシ ARP 表では、サポートされている組み合わせを示します。

| ARP 送信元/宛先                 | 定期的な EPG | プロキシ ARP に適用される<br>EPG の隔離 |
|----------------------------|----------|----------------------------|
| 定期的な EPG                   | ARP      | ARP                        |
| プロキシ ARP に適用される<br>EPG の隔離 | ARP      | プロシキ ARP                   |

# 拡張 GUI を使用したプロキシ ARP の設定

始める前に

- ・適切なテナント、VRF、ブリッジドメイン、アプリケーションプロファイルおよび EPG を作成する必要があります。
- ・プロキシARPが有効にするのにがEPGで内通EPGの分離を有効にする必要があります。

### 手順

- ステップ1 メニューバーで、Tenant > Tenant\_name をクリックします。
- ステップ2 ナビゲーション ] ペインで、展開、 Tenant\_name > アプリケーション プロファイル > Application\_Profile\_name > アプリケーション Epg 、右クリックして アプリケーション EPG の作成 を実行するダイアログボックス、次のアクションに、 アプリケーション EPG の作成 ダイアログボックス:
  - a) Name フィールドに EPG 名を追加します。
- ステップ3 Intra EPG Isolation フィールドで、Enforced を選択します。 内通 EPG 分離が適用されるときに、 転送制御 フィールドは使用可能になります。
- **ステップ4 Forwarding Control** フィールドで、**proxy-arp** チェック ボックスをオンにします。 proxy-arp が有効になります。
- ステップ5 Bridge Domain フィールドで、ドロップダウン リストから、関連付ける適切なブリッジ ドメ インを選択します。
- ステップ6 必要に応じて、ダイアログボックスの残りのフィールドを選択し、をクリックして終了。

# プロキシARPは、Cisco NX-OS スタイル CLI を使用しての 設定

### 始める前に

- 適切なテナント、VRF、ブリッジドメイン、アプリケーションプロファイルおよび EPG を作成する必要があります。
- ・プロキシARPが有効にするのにがEPGで内通EPGの分離を有効にする必要があります。

## 手順

|       | コマンドまたはアクション                                             | 目的                        |
|-------|----------------------------------------------------------|---------------------------|
| ステップ1 | configure                                                | コンフィギュレーション モードに入り        |
|       | 例:                                                       | ます。                       |
|       | apic1# <b>configure</b>                                  |                           |
| ステップ2 | tenant tenant-name                                       | テナント コンフィギュレーション モー       |
|       | 例:                                                       | ドを開始します。                  |
|       | apicl(config)# tenant Tenant1                            |                           |
| ステップ3 | application application-profile-name                     | アプリケーション プロファイルを作成        |
|       | 例:                                                       | し、アプリケーション モードを開始し<br>ます。 |
|       | <pre>apic1(config-tenant)# application Tenant1-App</pre> |                           |
| ステップ4 | epg application-profile-EPG-name                         | EPGを作成し、EPGモードに入ります。      |
|       | 例:                                                       |                           |
|       | apicl(config-tenant-app)# <b>epg</b><br>Tenantl-epgl     |                           |
| ステップ5 | proxy-arp enable                                         | プロキシ ARP を有効にします。         |
|       | 例:                                                       | (注)                       |
|       | apic1(config-tenant-app-epg)# <b>proxy-arp</b>           | プロキシ arp をディセーブルにできま      |
|       |                                                          | 「9、 no ノロキン arp コマンド。     |
| ステップ6 | exit                                                     | ポート アプリケーション モードに戻り       |
|       | 例:                                                       | ます。                       |
|       | apic1(config-tenant-app-epg)# exit                       |                           |

|       | コマンドまたはアクション                          | 目的                  |
|-------|---------------------------------------|---------------------|
| ステップ1 | exit                                  | テナント コンフィギュレーション モー |
|       | 例:                                    | ドに戻ります。             |
|       | apic1(config-tenant-app)# <b>exit</b> |                     |
| ステップ8 | exit                                  | グローバル コンフィギュレーション   |
|       | 例:                                    | モードに戻ります。           |
|       | apicl(config-tenant)# <b>exit</b>     |                     |

## 例

次に、プロキシ ARP を設定する例を示します。

```
apicl# conf t
apicl(config)# tenant Tenant1
apicl(config-tenant)# application Tenant1-App
apicl(config-tenant-app)# epg Tenant1-epg1
apicl(config-tenant-app-epg)# proxy-arp enable
apicl(config-tenant-app-epg)#
apicl(config-tenant)#
```

I

プロキシ ARP は、Cisco NX-OS スタイル CLI を使用しての設定

翻訳について

このドキュメントは、米国シスコ発行ドキュメントの参考和訳です。リンク情報につきましては 、日本語版掲載時点で、英語版にアップデートがあり、リンク先のページが移動/変更されている 場合がありますことをご了承ください。あくまでも参考和訳となりますので、正式な内容につい ては米国サイトのドキュメントを参照ください。